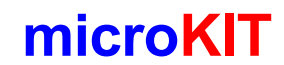

# Programator uniwersalny mikroprocesorów ATMEL .

Adaptor do serii 89C5x i 89S8252

Zestaw do samodzielnego montażu.

# 1.Opis ogólny.

Dodatkowe funkcje programatora P200 z adaptorem P201:

 Programowanie równoległe procesorów ATMEL AT89C51/52 i AT89S8252, w podstawce DIP40 przy użyciu firmowego oprogramowania ATMELA (freeware) pod DOS i WINDOWS. Należy zadeklarować procesor jako AT89S8252. Tryb "51maxi'. Pracuje z programatorem P200 w wersji 2.0 i późniejszych.

## 2. Opis działania:

Układ stanowi rozszerzenie opisanego programatora P200 o dodatkowy bajt adresu. Układ U21 74HCT574 stanowi zatrzask starszego bajtu adresu.

#### 3. Lista podzespołów adaptora P201.

| lp | sztuk | nazwa                   | wartość / typ | oznaczenia |
|----|-------|-------------------------|---------------|------------|
| 1  | 1     | Układ scalony           | 74HCT574      | U21        |
| 2  | 1     | Podstawka               | DIP40         | U20        |
| 3  | 1     | Rezonator kwarcowy HC12 | 4-24Mhz       | X21        |
| 4  | 2     | Kondensator ceramiczny  | 33pF          | C12,C22    |
| 5  | 1     | Elektrolit              | 100uF/16      | C23        |
| 6  | 1     | Kondensator monolit     | 100nF         | C24        |
| 7  | 1     | Złącze pinowe żeńskie   | SIP10         | JP22       |
| 8  | 2     | Złącze pinowe żeńskie   | SIP8          | JP20, JP23 |
| 9  | 1     | Złącze pinowe żeńskie   | SIP4          | JP21       |
| 10 | 1     | Płyta drukowana P201    |               |            |

# 4. Schemat ideowy.

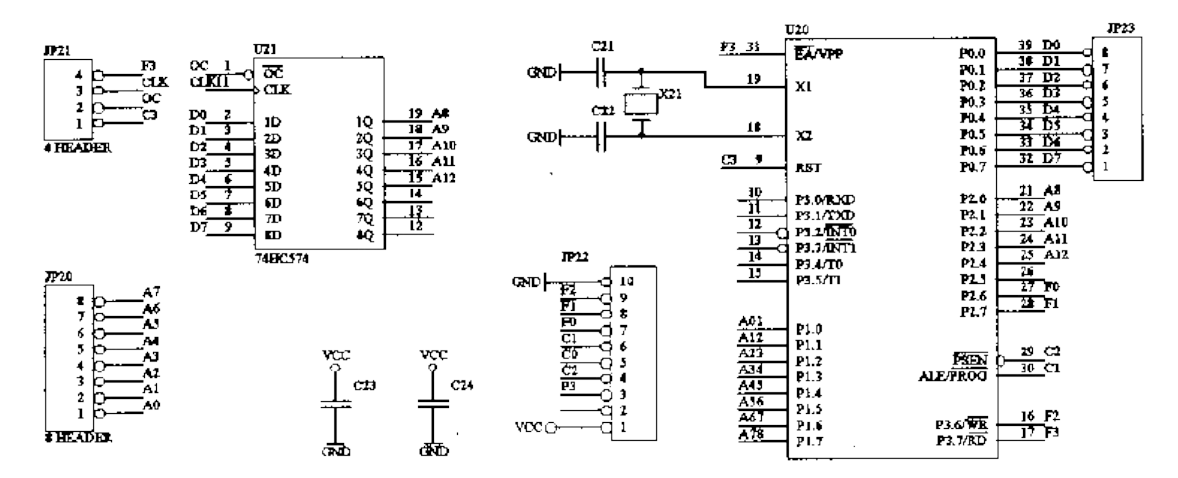

Rys.11. Schemat adaptora P201.

## 5. Montaż płytki.

- Sprawdź stan ścieżek trzymając płytkę "pod światło". Ewentualne zwarcia niedotrawienia usuń ostrym nożem.
- Sprawdź kompletność zestawu.
- Wykonaj nacięcia płytki wg rysunku 13. Wyłam zaznaczony prostokąt wzdłuż linii otworów. W ten sposób uzyskasz dostęp do podstawki na dolnej płytce.
- Zacznij montaż od złącz pinowych po stronie ścieżek . W tym celu nasuń złacza pinowe żeńskie JP20 JP 23 na odpowiadające im złącza na płycie P200, traktując płytę bazową jako szablon. W pozycji "do góry nogami", lutownicą z ostrym grotem przylutuj tylko skrajne piny każdego złącza, zachowując dystans 3 mm plastiku od płytki. Delikatnie ściągnij płytkę z "uchwyconymi" złączami i dokończ lutowanie złączy pinowych.
- Wlutuj układ U21 po stronie ścieżek .
- Wlutuj podstawkę pod U20, ostrymi obcinaczkami usuń elementy poprzeczne podstawki rysunek 12-(zostaną dwie niezależne listwy pinowe).
- Wykonaj zwory 2 szt.
- Zamontuj kwarc i kondensatory .
- Sprawdź jakość lutowania.
- Po uruchomieniu płytki P201 dodatkowo oblkej złącza pinowe naokoło klejem polietylenowym na gorąco.

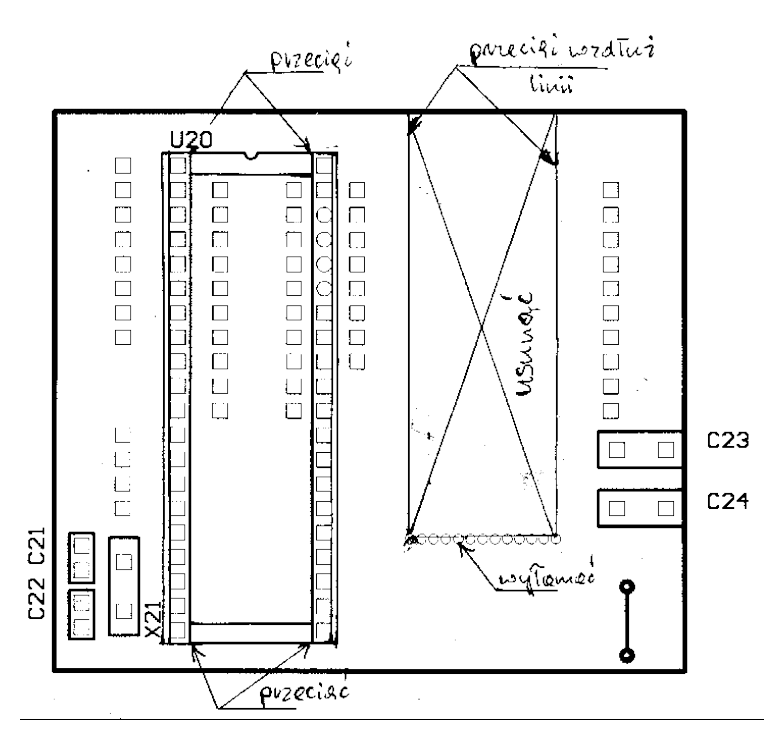

Rys. 12. Wykonanie wycięcia w płycie P201 i nacięcie podstawki DIP40.

# 6. Uruchomienie układu.

- Jeśli masz P201 w wersji 1.x wymień mikroprocesor U1 na wersję 2.0 .
- Usuń jumper określający typ programowanego procesora
- Umocuj płytkę P201 na płycie P200.
- Włącz zasilanie i sprawdź wartość napięcia na podstawce P20 tj pomiędzy pinem 20 (GND) a 40 (VCC). Napięcie powinno zawierać się w przedziale 4.8 5.2 V. Wyłącz zasilanie.
- Umieść w podstawce U20 mikroprocesor do zaprogramowania.
- Podłącz zasilacz.- powinna zapalić się zielona dioda LED a czerwona mrugnąć 5 razy.
- Uruchom program firmowy ATMEL a. Ustaw typ mikroprocesora na 89S8252.
- Sprawdź działanie urządzenia.

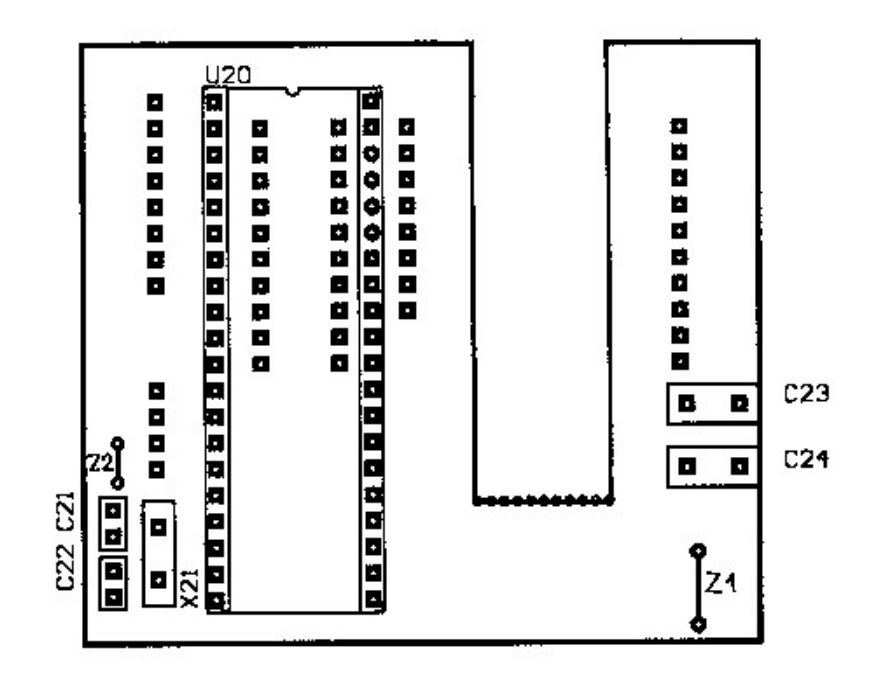

Rys. 13. Schemat montażowy adaptora P201 strona elementów.

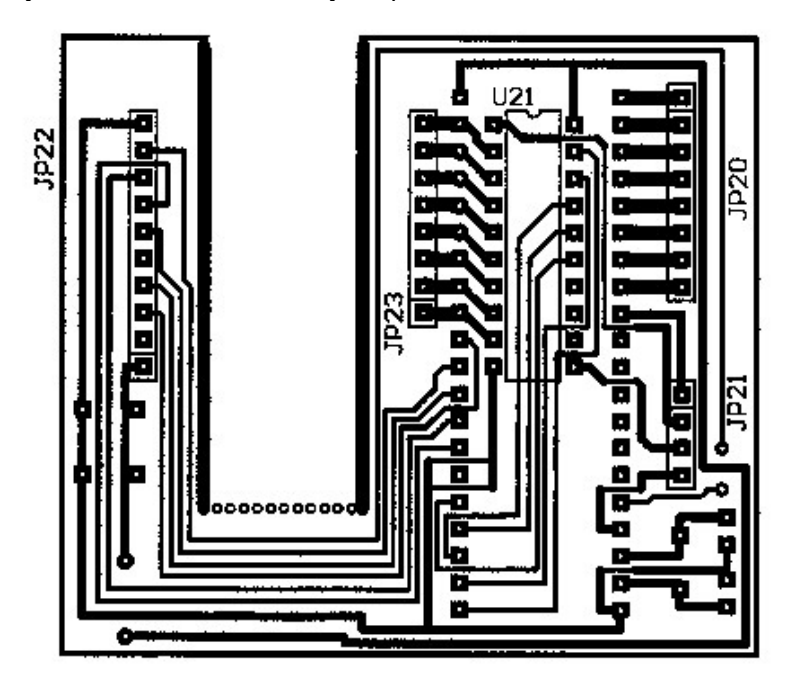

Rys. 14. Schemat montażowy adaptora P201 strona ścieżek.

#### 8. Praca z adaptorem P201

- Przed włączeniem zasilania umieść procesor w odpowiedniej podstawce .
- Włącz zasilanie. Programator powinien rozpoznać typ programowanego układu i zasygnalizować mruganiem czerwonej diody LED.
  - 2 mrugnięcia procesor AVR AT90S1200/2313 w podstawce 20 pinowej.
  - 3 mrugnięcia procesor AVR AT90Sxxxx na kablu ISP
  - 4 mrugnięcia procesor AT98Cx051 w podstawce 20 pinowej.
  - 5 mrugnięć procesor AT89C5x lub AT89S8252 w podstawce 40 pinowej.
  - 7 mrugnięć nie rozpoznano procesora włączono obsługę AT89C5x /89S8252.

Jeśli rozpoznanie jest nieprawidłowe, ustaw typ procesora jumperem wg. naklejki na procesorze -• program wersja 2.0.

# UWAGA!

## W danej chwili tylko w jednej z podstawek (wliczając złacze ISP) może znajdować się programowany mikroprocesor.

#### 9. Dodatkowe rozkazy sterujące adaptorem P201 ver.2.0

Tryb AT89C5x, AT89S8252 - "89maxi"

| Kod                                                                                            | Rozkaz                        | dane wyjściowe | dane wejściowe |  |  |  |  |
|------------------------------------------------------------------------------------------------|-------------------------------|----------------|----------------|--|--|--|--|
| sterujący                                                                                      |                               |                |                |  |  |  |  |
| A                                                                                              | ustaw adres                   | adresH adresL  | CR             |  |  |  |  |
| R                                                                                              | czytaj pamięć programu        |                | bajt           |  |  |  |  |
| D*                                                                                             | czytaj bajt z pamięci EEprom  |                | bajt           |  |  |  |  |
| С                                                                                              | zapisz pamięć programu        | bajt           | CR             |  |  |  |  |
| D*                                                                                             | zapisz bajt do pamięci EEprom | bajt           | CR             |  |  |  |  |
| е                                                                                              | kasuj mikroprocesor           |                | CR             |  |  |  |  |
| Р                                                                                              | inicjacja programowania       |                | CR             |  |  |  |  |
| f*                                                                                             | czytaj bity i bezpieczniki    |                | BAJTR          |  |  |  |  |
| F*                                                                                             | ustaw bezpieczniki            | BAJTF          | CR             |  |  |  |  |
| S                                                                                              | czytaj sygnaturę              |                | bajt bajt bajt |  |  |  |  |
| I                                                                                              | ustaw BITY                    | BITY           | CR             |  |  |  |  |
| L                                                                                              | koniec programowania          |                | CR             |  |  |  |  |
| Т                                                                                              | podaj typ procesora           | TYP            | CR             |  |  |  |  |
| V                                                                                              | wersja oprogramowania         |                | bajt bajt      |  |  |  |  |
| V                                                                                              | wersja sprzętu                |                | bajt bajt      |  |  |  |  |
| S                                                                                              | identyfikator                 |                | 'AVR ISP'      |  |  |  |  |
| р                                                                                              | typ adaptora                  |                | 'S'            |  |  |  |  |
| t                                                                                              | lista procesorów              |                | lista , 0H     |  |  |  |  |
| CR – kod 13 dziesiętnie                                                                        |                               |                |                |  |  |  |  |
| *BAJTF: x x x x x x SPIEN; wartość '0' odpowiada ustawieniu; x bit bez znaczenia               |                               |                |                |  |  |  |  |
| AT89C5x: BITY : BIT1 BIT2 BIT3 x x x x x wartość '0' odpowiada ustawieniu ;x bit bez znaczenia |                               |                |                |  |  |  |  |
| AT89S8252: BITY x x x x BIT1 BIT2 BIT3 wartość '0' odpowiada ustawieniu ;x bit bez znaczenia   |                               |                |                |  |  |  |  |
| *BAJTR: x x x x x x SPIEN watrość '0' oznacza ustawienie bitu ; x bit bez znaczenia            |                               |                |                |  |  |  |  |
| TYP:                                                                                           |                               |                |                |  |  |  |  |
|                                                                                                | AT90S1200C                    | - 12h          |                |  |  |  |  |
|                                                                                                | AT90S1200D                    | - 13h          |                |  |  |  |  |
|                                                                                                | AT89C1051                     | l - 13h        |                |  |  |  |  |
|                                                                                                | AT90S2313A                    | - 20h          |                |  |  |  |  |
|                                                                                                | AT89C2051                     | l - 20h        |                |  |  |  |  |
|                                                                                                | AT90S4414A                    | - 28h          |                |  |  |  |  |
|                                                                                                | AT90S85515A                   | - 38h          |                |  |  |  |  |
|                                                                                                | AT89 S8252                    | - 86h          |                |  |  |  |  |
| *Tylko AT89S8252                                                                               |                               |                |                |  |  |  |  |

We wszystkich trybach wprowadzono komendę '+' z argumentem Bajt, ustawiającą typ procesora z • programu.

- Bajt = '1' "AVR PAR" Bajt = '2' "AVR SPI" •
- •
- Bajt = '3' "emu89" •
- Bajt = '4' – "89maxi'
- Bajt = '5' 'generic" •

10.Wsparcie techniczne: http://www.perform.cc.pl